# RAMCO AVIATION SOLUTION ENHANCEMENT NOTIFICATION Version 5.8.9.1

Mobility

©2020 Ramco Systems Ltd. All rights reserved. All trademarks acknowledged

## ramco

©2020 Ramco Systems Ltd. All rights reserved. All trademarks acknowledged.

This document is published by **Ramco Systems Ltd.** without any warranty. No part of this document may be reproduced or transmitted in any form or by any means, electronic or mechanical, for any purpose without the written permission of **Ramco Systems Limited.** 

Improvements and changes to this text necessitated by typographical errors, inaccuracies of current information or improvements to software programs and/or equipment, may be made by Ramco Systems Limited, at any time and without notice. Such changes will, however, be incorporated into new editions of this document. Any hard copies of this document are to be regarded as temporary reference copies only.

The documentation has been provided for the entire Aviation solution, although only a part of the entire solution may be deployed at the customer site, in accordance with the license agreement between the customer and Ramco Systems Limited. Therefore, the documentation made available to the customer may refer to features that are not present in the solution purchased / deployed at the customer site.

## contents

| WHAT'S NEW IN MECHANICANYWHERE?                                            | 5  |
|----------------------------------------------------------------------------|----|
| Ability to provide Execution Page for Shop Work Order documents in         |    |
| MechanicAnywhere                                                           | 5  |
| Background                                                                 | 5  |
| Change Details                                                             | 5  |
| Ability to view Notifications in a Message Center in MechanicAnywhere      | 12 |
| Background                                                                 | 12 |
| Change Details                                                             |    |
| Ability to generate CoM in MechanicAnywhere                                | 13 |
| Background                                                                 | 13 |
| Change Details                                                             |    |
| Ability to show Important Dates in Exec. Doc. Card                         | 19 |
| Background                                                                 | 19 |
| Change Details                                                             |    |
| Ability to enter Radio Communication in Discrepancy Write-Up popup         | 21 |
| Background                                                                 | 21 |
| Change Details                                                             | 21 |
| Ability to enter Work Requested in MechanicAnywhere                        | 23 |
| Background                                                                 | 23 |
| Change Details                                                             |    |
| Ability to show Planned Start Date instead of Package Created Date in eLog | 24 |
| Background                                                                 |    |
| Change Details                                                             |    |
| Ability to navigate to E-Log screen from task/discrepancy card screens     | 26 |
| Background                                                                 |    |
| Change Details                                                             |    |
| Ability to view the Aircraft Nose # in MechanicAnywhere                    | 29 |
| Background                                                                 |    |
| Change Details                                                             |    |

| Ability to view all Open & Closed Discrepancies across Work Centers in  | Discrepancy   |
|-------------------------------------------------------------------------|---------------|
| List page if searched for an Aircraft                                   |               |
| Background                                                              |               |
| Change Details                                                          |               |
| Ability to restrict the launch of the Record Discrepancy Write Up popup | if Source Doc |
| is set as Mandatory                                                     |               |
| Background                                                              |               |
| Change Details                                                          |               |
| WHAT'S NEW IN LINEANYWHERE?                                             | 35            |
| Ability to capture Log Item # for Tasks in LineAnywhere                 | 35            |
| Background                                                              |               |
| Change Details                                                          |               |

## WHAT'S NEW IN MECHANICANYWHERE?

# Ability to provide Execution Page for Shop Work Order documents in MechanicAnywhere

Reference: APRP-161

#### Background

Currently, in MechanicAnywhere there is no provision to view the shop tasks, discrepancies and observations in a single page like eLog. Shop Execution is a new face of MechanicAnywhere which is enhanced to support all the shop related maintenance activities in a mobile application. From picking a job in a Shop Work Order to executing it, recording discrepancies and observation, raising Material Request, recording Component Replacement, routing parts, performing sign off and closing a Shop Work Order, all are supported now in MechanicAnywhere. A Shop Work Order released by a Shop MRO Planner can be executed and taken to closure by the mechanics in our MechanicAnywhere mobile application.

#### **Change Details**

- A new screen 'Shop Execution' is introduced in MechanicAnywhere, which can be traversed from Execution Document Card task and discrepancy blocks when referenced for a Shop Work Order.
- This new screen facilitates the mechanic to see all the tasks, discrepancies and observation in a SWO in a tree view, Card view to have full information on the SWO and an execution section from where users will be able to perform various actions associated to a task/discrepancy including raising MR, recording CR, recording Observation & Discrepancy, recording Parts Return, route parts and Resource Consumption as well.
- New popups: Task (for adding task), Part Disposition & Movement, Record Observation and Route Parts have also been introduced in order to aid the Shop Execution in MechanicAnywhere.

## ramco

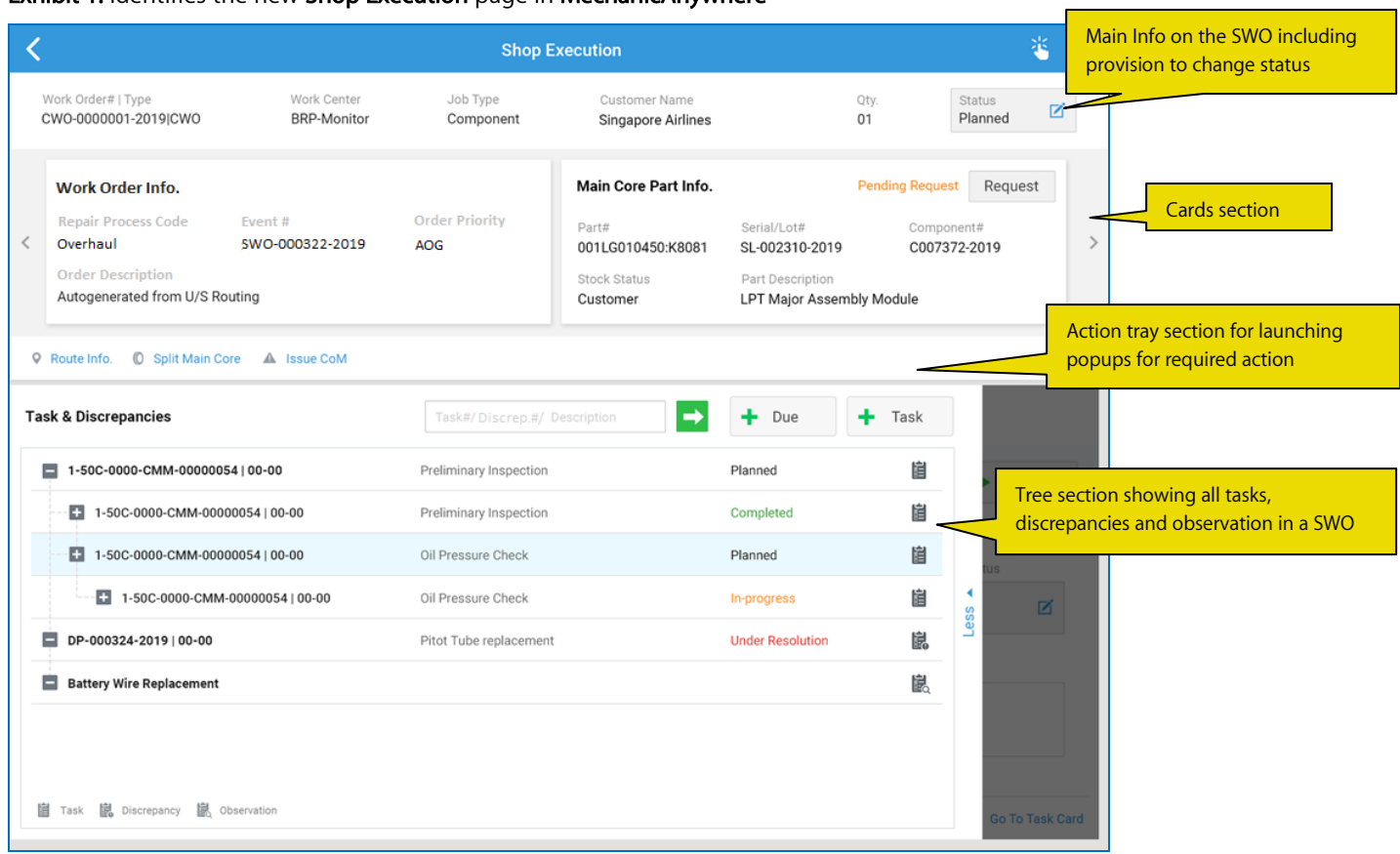

Exhibit 1: Identifies the new Shop Execution page in MechanicAnywhere

The launch screen for Shop Execution gives all the relevant information for the Shop Work Order (SWO) which is referenced. The entire page is layered into a doc level info of the SWO on the top, cards section which has all detailed information about the SWO, action tray from where required popups can be launched and tree section which shows a structured representation of tasks, discrepancies and observations in the respective SWO in a hierarchical manner.

**Doc Level Info**: This section gives high level information of the SWO with the information as shown above. It also gives the user a provision to facilitate Status change of the SWO. If all the jobs inside the SWO are completed, then user can directly close the SWO using this popup.

**Cards**: This section gives details of the SWO in a logical card view. Six set of cards are given which can be made visible by swiping across: Work Order Info, Main Core Part Info, Part Disposition, Customer Info., Parent & Root WO Details and Removal Info. These cards are customizable using a new process parameter 'Document Info cards display order in the Shop Execution page?' available under the Entity Type: 'Mobility' and Entity: 'MechanicAnywhere'. There is also another process parameter introduced to show the cards in a collapsed/expanded manner on screen launch 'Collapse Document Info cards section by default in the Shop Execution page?' which is also available under the Entity Type: 'MechanicAnywhere'.

Action Tray: This section enables users to launch the required popups for: Route Info., Split Main Core and Issue CoM.

**Tree:** This section enlists all the tasks, discrepancies and observations in a SWO in a hierarchical manner (i.e. under the respective tasks, each discrepancy & observation are reported). A global search bar is given to search for the tasks, discrepancies and observations in SWO using the search criteria shown in the watermark. Tasks, discrepancies and observations are identified using an icon shown in the tree depicted using the legend shown below the tree. There is also provision given to Add Task or Add from Due List.

| <      |                                                                                   |                                                                                     | Shop I                                                            | Execution                                                                                |                                                                                     | * ≡                      |
|--------|-----------------------------------------------------------------------------------|-------------------------------------------------------------------------------------|-------------------------------------------------------------------|------------------------------------------------------------------------------------------|-------------------------------------------------------------------------------------|--------------------------|
|        | Work Order#   Type<br>CWO-0000001-2019 C                                          | Work Center<br>WO BRP-Monitor                                                       | Job Type<br>Component                                             | Customer Name<br>Singapore Airlines                                                      | Qty.<br>01                                                                          | Status<br>Planned        |
| <      | Parent & Root WC<br>Parent WO#<br>SW0-000123-2019<br>Root WO #<br>W0-0000023-2019 | P Details<br>Parent Part #<br>337-003-522-0:07482<br>Root Part #<br>020-807-0:0A1K8 | Parent Serial/Lot #<br>TD56789<br>Root Serial/Lot #<br>8275U05060 | Removal Info.<br>Rem. from NHA A/C Reg. #<br>C-FKFH<br>Rem. From NHA Serial #<br>TD56789 | Rem. From NHA Part<br>337-003-522-0:0748<br>Removal Reason<br>Part is unserviceable | #<br>2 >                 |
| 0      | Route Info. © Split Task Details 1-50C-0000-CMM- Oil Pressure Check               | Main Core 🔺 Issue CoM                                                               |                                                                   |                                                                                          |                                                                                     | 00:30:00<br>12 June 2017 |
| More 🗸 | Part Request 01/01 Pending                                                        | Component Repl.<br>01/01<br>Pending                                                 | Part Return<br>01/01<br>Pending                                   | Sign Off By<br>Mechanic C Inspe<br>Pending Pending                                       | ctor<br>Per                                                                         | ge Status                |
|        | 03/03 +                                                                           | Resources +                                                                         | 03/03                                                             | Execution Comments 🗹                                                                     |                                                                                     |                          |
|        |                                                                                   |                                                                                     |                                                                   |                                                                                          |                                                                                     | 📋 Go To Task Card        |

Exhibit 2: Identifies the new execution area for Task in Shop Execution

Task can be picked from the tree section and execution can be initiated. On picking a task from the tree, the tree section collapses and the right pane of the Shop Execution gets referenced for the task picked from the tree. From this action area, user will be able to view as well as perform various actions like raising Material Request, recording Component Replacement, performing Parts Return, recording observation, recording resource consumption and recording discrepancies. Along with these, other actions like sign off, clocking on/off, changing status and entering execution comments. A link to traverse to Task Card Details is also provided.

| ( | Vork Order#   Type<br>WO-0000001-2019 CWO                                                      | Work Center<br>BRP-Monitor                                                          | Job Type<br>Component                 | Customer Name<br>Singapore Airlines                                     | Qty.<br>01                                                                      | Status<br>Planned        |  |
|---|------------------------------------------------------------------------------------------------|-------------------------------------------------------------------------------------|---------------------------------------|-------------------------------------------------------------------------|---------------------------------------------------------------------------------|--------------------------|--|
|   | Part Disposition<br>Initial Rep. Disposition<br>Unserviceable<br>Next Move<br>WC - BRP-Monitor | Final Rep. Disposition<br>Serviceable<br>Final Movement<br>Return to Warehouse   BR | Current Loc<br>C007372-2019<br>P-SERV | Customer Info.<br>Customer<br>400007<br>Customer PO #<br>PO-000013-2019 | Customer Order #<br>CO-008431-2019<br>Prom. Delivery Date<br>20-Dec-19 10:00:00 | Contract #<br>1400032    |  |
| 2 | Route Info. D Split Main                                                                       | Core 🛦 Issue CoM                                                                    |                                       |                                                                         |                                                                                 | (                        |  |
|   | DP-000324-2019   00-00<br>Pitot Tube Replacement                                               | MIREP                                                                               |                                       |                                                                         |                                                                                 | 00:30:00<br>12 June 2017 |  |
|   | DP-000324-2019   00-00<br>Pitot Tube Replacement<br>Part Request<br>01/01<br>Pending           | 0 MIREP<br>Component Repl.<br>01/01<br>Pending                                      | Part Return<br>01/01<br>Pending       | Corrective Action 🚽                                                     |                                                                                 | 0.30.00<br>12 June 2017  |  |

Exhibit 3: Identifies the new execution area for Discrepancy in Shop Execution

Discrepancy can be picked from the tree section and execution can be initiated. On picking a discrepancy from the tree, the tree section collapses and the right pane of the Shop Execution gets referenced for the discrepancy picked from the tree. From this action area, user will be able to view as well as perform various actions like raising Material Request, recording Component Replacement, performing Parts Return, recording observation, recording resource consumption and recording discrepancies. Along with these, other actions like sign off for a corrective actions, clocking on/off, changing status and recording new corrective actions. A link to traverse to Discrepancy Card is also provided.

| 3:22 PM Tue 19 Nov                                 |                                 |                     |                                    |            |            |                                                                                                    |
|----------------------------------------------------|---------------------------------|---------------------|------------------------------------|------------|------------|----------------------------------------------------------------------------------------------------|
|                                                    |                                 |                     | Shop Execution                     |            |            | <b>•</b>                                                                                                    |
| Aircraft Reg# I Model Log<br>Js-101 I A320-211 LC- | Card # I Ref. #<br>-000026-2019 | Station<br>Montreal | Date & Time<br>11-08-2019 10:00:21 | FH<br>1.00 | FC<br>1.00 | Status<br>In-Progress                                                                                                    |
|                                                    | Task                            |                     |                                    |            | $\otimes$  |                                                                                                    |
| Manage Package                                     | Add From T                      | ask Library         | Create Task                        |            |            |                                                                                                    |
| Task Maintenanc                                    | Task#                           |                     | Routing Reqd.?                     |            |            | <ul> <li>Routing Reqd. ?, Work Center &amp; Repair</li> <li>Agency fields is added in the existing Add</li> <li>Tasks popup , if the user wants to specify</li> </ul> |
| + Due List                                         | T Work Center #                 |                     | Repair Agency #                    | ]          |            | the external tasks as well.                                                                                                    |
| Task # / Task Description                          |                                 |                     | Add Task                           |            |            | Irn Resources                                                                                                    |
| NSTD0003572019   00-0                              | lask List                       |                     |                                    |            |            | Exec.Comments                                                                                                    |
|                                                    |                                 |                     |                                    |            |            | RII<br>OWSIANYK, RIC                                                                                                    |
|                                                    |                                 |                     |                                    |            |            | 00001413                                                                                                    |
|                                                    |                                 |                     | Ok                                 |            |            |                                                                                                    |
|                                                    |                                 |                     |                                    |            | _          |                                                                                                    |

#### Exhibit 4: Identifies the new popup Task for task addition in Shop Execution

A new popup 'Task' is provided which is launched from add task button on top of the tree section. This popup is similar to the one in eLog for task addition. In addition to the existing controls in the popup, new controls: Routing Reqd.?, Work Center # and Repair Agency # are added in order to specify for any external task added. User will be able to create a Non-Standard Task or add Standard Task to the SWO.

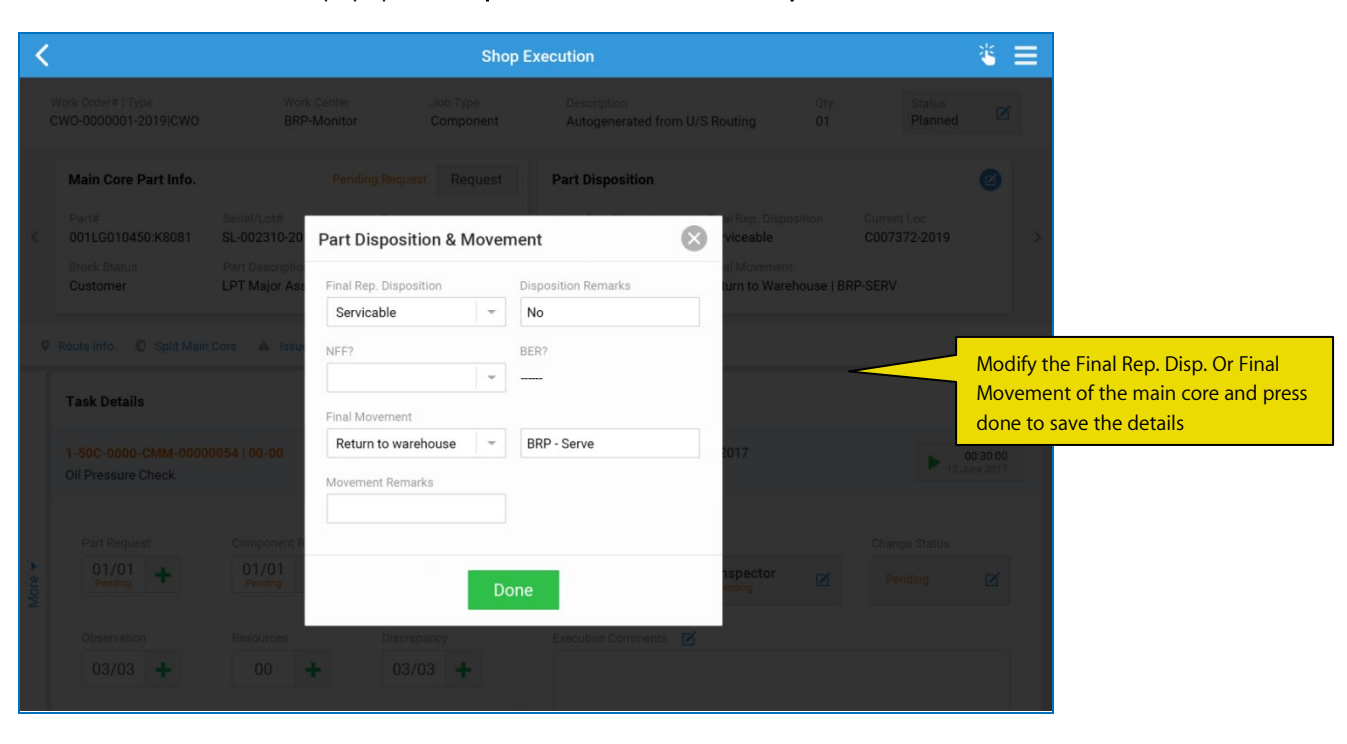

Exhibit 5: Identifies the new popup Part Disposition & Movement in Shop Execution

This popup is launched from the 'Edit' icon in the Part Disposition card. It aids the user in modifying the final disposition and/or final movement details of the main core. Other information like updating NFF? and BER details are also given in the same popup.

| < |                                            |                  |               | Shop           | Execution                                 |                                 |             |                             | * ≡                |            |
|---|--------------------------------------------|------------------|---------------|----------------|-------------------------------------------|---------------------------------|-------------|-----------------------------|--------------------|------------|
|   |                                            |                  |               |                |                                           |                                 |             |                             | Ø                  |            |
|   | Main Core Part Info.                       |                  |               |                | Part Disposition                          |                                 |             |                             | 0                  |            |
|   | Part#<br>001LG010450:K8081                 |                  |               | ent#<br>2-2019 | Initial Rep. Disposition<br>Unserviceable | Final Rep. Dispo<br>Serviceable |             | Current Loc<br>C007372-2019 | >                  |            |
|   |                                            | Part Description | Record Observ | vation         | Next Move                                 | urn to Ware                     | house   BRF |                             |                    |            |
|   |                                            | Core 🔺 Issue     | Description   |                |                                           |                                 |             |                             |                    |            |
|   | Task Details                               |                  |               |                |                                           |                                 |             |                             | Record any observa | ation foun |
|   | 1-50C-0000-CMM-00000<br>Oil Pressure Check | 0054   00-00     | Reported By   |                | 01/12/2018 10:06:21                       | ton 2017                        |             |                             | 0:9<br>ne 2017     |            |
|   |                                            | Component R      |               | Dor            | ne                                        |                                 |             |                             |                    |            |
|   |                                            | 01/01<br>Pending | Pendin        | 9              | Pending                                   | Pending                         |             |                             |                    |            |
|   |                                            |                  |               |                |                                           |                                 |             |                             |                    |            |

Exhibit 6: Identifies the new popup Record Observation in Shop Execution

This popup can be launched from both the execution area for task and discrepancy on tap of the add button for Observation. User will be able to record observation by entering the description and clicking 'Save'. This will record the observation against the task or discrepancy for which the popup was launched.

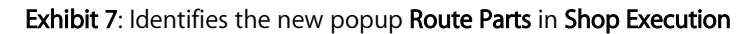

| <      |                                              |                                           | Shop Exec                                | cution                         |                         |            |                             | ≝ ≡                  |                           |
|--------|----------------------------------------------|-------------------------------------------|------------------------------------------|--------------------------------|-------------------------|------------|-----------------------------|----------------------|---------------------------|
|        | Nork Order#   Type<br>CWO-0000001-2019 CWO   | Work Center<br>BRD Monitor<br>Route Parts | Job Type<br>Component                    | Description<br>Autonomerated f | irona 11/5 Pourie       |            | Status<br>Planned           |                      |                           |
| ×      | Main Core Part Info. Part# 001LG010450:K8081 | Work Order #<br>CWO-0000001-2019          | Part #<br>001LG010450:K8081              | Serial/Lot #<br>SL-002310-     | 2019 C                  | )ty.<br>11 | Current Loc<br>C007372-2019 | •                    |                           |
|        | Stock Status<br>Customer                     | Routing Part info.                        | History                                  | # Dien                         | nosition                |            | RP-SERV Main                | Core can b           | pe routed from this popup |
| 0      | Route Info. (O Split Main Co                 | BRP - Serve                               |                                          | Un                             | servicable              | -          | for in                      | ternal/exte          | ernal repair              |
|        | Task Details                                 | From Work Center # BPR - Monitor          | To Work Center                           | Fron                           | n Work Center An        | ea 💌       |                             |                      |                           |
|        | 1-50C-0000-CMM-000000<br>Oil Pressure Check  | To Work Center Area                       | To Repair Agency RA0001                  | Requ                           | uire Date               | ii.        | ► 12.h                      | 00:30:00<br>Ime:2017 |                           |
|        | Part Request                                 | Work Requested Component parts needs      | ex                                       | Rout                           | ting Details            |            | Change Status               |                      |                           |
| More 💌 | 01/01<br>Pending                             | Routing Status<br>Moved                   | Generated Work/Rep<br>AFRO - 000033 - 20 | air Order # Worl<br>19 Draf    | k/Repair Order St<br>ft | tatus      | Pending                     | Ø                    |                           |
|        | 03/03 🕂                                      |                                           | Subm                                     | it                             |                         |            |                             |                      |                           |
|        |                                              |                                           |                                          |                                |                         |            |                             |                      |                           |
|        |                                              |                                           |                                          |                                |                         |            | 🗎 Go To                     | o Task Card          |                           |

This popup is launched on tap of Route Parts from the Action Tray section. Details of the Pending movement of the Main Core Part will be defaulted on the popup launch in the 'Routing Part Info.' tab. On tap of Submit, system will generate a Repair Order/Work Order if the required details are updated. The generated orders along with its status can also be viewed from this popup on the bottom. Work Center Movement Details can also be updated and the corresponding Routing status can also be viewed.

## Ability to view Notifications in a Message Center in MechanicAnywhere

Reference: APRP-631

#### Background

In an organization, multiple mechanics can share one device during the execution of their work. They should get the notifications regarding their work whenever they are logged in to the MechanicAnywhere application.

#### **Change Details**

To enable viewing all the Notifications in MechanicAnywhere, the following changes have been incorporated:

- A new Notification center is added in MechanicAnywhere, where user can see all the notifications that belongs to him.
- Number of unread notifications will be shown on the notification icon.
- On click of each notification, respective page will launch. For example, if the notification is task assignment then on click of the notification, task card of that task will open.

Exhibit 1: Identifies the new Notification Center in MechanicAnywhere

| 3:20 PM Tue 5 May                                                            |                    | <b>२</b> ७ ४ २६% ∎                                                                                                    |
|------------------------------------------------------------------------------|--------------------|----------------------------------------------------------------------------------------------------|
| Task                                                                         | Card Details 1   N | IST-037439-2020   Non Routine                                                                                                    |
| Task Desc Maint. Object<br>MR 1133 - B767-2                                  | Exec.Doc # I Type  | Messages                                                                                                    |
| Disp Dates and Targ                                                          | Qualanta # Nama    | Task # NST-037439-2020 in Package # LP-000730-2020 for the Aircraft Reg. # 1133 is<br>assigned to 00001413 - RICHARD RAM for execution. |
| Plan Dates and Time CO#<br>17.04.2020 -17.04.2020<br>01:22:25 PM 02:22:25 PM | Customer # - Name  | You need to pick parts allocated against Issue GI-011834-2020.                                                                          |
| 01.22.25 FWI 02.22.25 FWI                                                    |                    | You need to pick parts allocated against Issue GI-011807-2020.                                                                          |
| Planned 🏹 Sign Off Req. 📝 Pending RII                                        | Exec.              | You need to pick parts allocated against Issue GI-011805-2020.                                                                          |
|                                                                              | - Comm.            | Task # Boro Test in Package # LP-000665-2020 for the Aircraft Reg. # JS-101 is assigned to 00001413 - RICHARD RAM for execution.        |
| Sub Task Task Instruction - Sheet                                            | Sign Of Iments     |                                                                                                    |
| Sub Tasks Notification                                                       | Center             |                                                                                                    |
|                                                                              |                    |                                                                                                    |
|                                                                              |                    |                                                                                                    |
| >                                                                            |                    |                                                                                                    |
|                                                                              |                    |                                                                                                    |
|                                                                              |                    |                                                                                                    |
|                                                                              |                    |                                                                                                    |
|                                                                              |                    |                                                                                                    |
|                                                                              |                    |                                                                                                    |
| Attachments                                                                  |                    |                                                                                                    |

## Ability to generate CoM in MechanicAnywhere

Reference: APRP-926

#### Background

In the MechanicAnywhere mobile application, there is a provision to issue Certification of Maintenance (CoM) but there are certain limitations to it. If CoM is issued for a particular AME Package, CoM # generated was not shown in MechanicAnywhere. Dual Authentication of enabling one person to create the CoM and another one to authorize the CoM was also required while issuing CoM from MechanicAnywhere. Also, there is a provision required to capture Actual Sign Off of the person who is issuing CoM when the CoM is being generated.

#### Change Details

- 1. To facilitate an additional authorization level while issuing CoM, the following addition has been incorporated in Ramco Aviation:
  - New process parameter 'Authorization required while issuing CoM?' has been introduced under the entity type Package Type and the entity 'All user defined package types' including Logcard in the **Define Process Entities** activity of **Common Master** business component.

| Process Parameter      | Value         | Impact in MechanicAnywhere                                             |
|------------------------|---------------|------------------------------------------------------------------------|
|                        | "0" for 'No'  | System will directly allow issuing of CoM in a single step on tap of   |
| Authorization required |               | 'Issue'. Same person will be creating and authorizing CoM              |
| while issuing CoM?     | "1" for 'Yes' | System will allow only either creation/authorization of CoM at a time. |
|                        |               | On tap of 'Create' and 'Authorize' users can create and authorize      |
|                        |               | simultaneously one after the other.                                    |

- 2. Existing Process Parameters have been modified in order to facilitate uniformity across the product: "Require Sign-Off of Certificate of Maintenance (CoM) in eLog?", "Text to Display for Certificate of Maintenance (CoM) in eLog" and "Default CoM Type for Certificate of Maintenance (CoM) in eLog?".
- 3. New fields: CoM #, CoM Status, Created/Authorized By, Date&Time, Sign Off is introduced to show the generated CoM # and also the details of the person who created and/or authorized CoM along with the provision to show the actual sign off if performed. This created and authorized details can be viewed by swiping left/right.

#### Issue CoM

If the process parameter "Authorization required while issuing CoM?" is set as '0' for 'No', then when issuing CoM, only a 'Issue' button will be visible in the Certification of Maintenance section in Preview and Acceptance tab. User can directly issue the CoM without any authorization by tapping the Issue button and entering relevant data in the '**Issue CoM'** popup that is launched. CoM will be issued in 'Confirmed' status.

#### Create & Authorize CoM

If the process parameter "Authorization required while issuing CoM?" is set as '1' for 'Yes', then when issuing CoM, only 'Create' button will be visible in the Certification of Maintenance section in Preview and Acceptance tab. User can first create the CoM by entering relevant data in the '**Create CoM**' popup that is launched on tap of 'Create'.

CoM will be created in 'Fresh' status. Now when the CoM is created, two new buttons will be shown near the CoM status: 'Authorize' and 'Cancel'. User can either cancel a 'Fresh' CoM directly on tap of 'Cancel' or authorize the CoM on tap of 'Authorize'. On tap of 'Authorize', a new '**Authorize CoM**' popup is launched which enables the users to authorize a 'Fresh' CoM. On authorization, CoM will now be in 'Confirmed' status.

#### Actual Sign Off

Actual Sign Off can be captured at the time of issuing/creating/authorizing CoM. This is a provision to directly capture a direct signature of the person who is issuing/creating/authorizing the CoM. This is embedded in all the 3 popups: Issue CoM, Create CoM and Authorize CoM. On tap of the 'Sign' control in all 3 popups, a new **E - Sign** popup launches where user can directly perform a free form of the sign and save it while issuing/creating/authorizing CoM. This captured sign will be shown in the Certificate of Maintenance section in the 'Sign Off' control. If no actual sign off is given by the user, then on issuing/creating/authorizing CoM, sign off seal will be shown in Sign Off control in Certificate of Maintenance section.

#### Dual Authentication

For enabling Dual Authentication while issuing/authorizing CoM, a new Entity and Action is introduced in **Configure Dual Authentication**: **MechanicAnywhere** – **Issue CoM for AME**. This, when enabled will prompt the user to enter PIN/Password/PIN-Password when issuing/authorizing CoM as per the Authentication Type set.

| * 8   | Co            | nfigure Dual Authentication        |                                |                        |                                              | RAMCO OU-Ramco R                    | ole 🔻 💢 🖨 🛱 🎸 | ? 🗔 🖪 |
|-------|---------------|------------------------------------|--------------------------------|------------------------|----------------------------------------------|-------------------------------------|---------------|-------|
| = PIN | Settin        | gs                                 | d entries 3                    |                        | No. of digits for                            | PIN 4 V                             |               |       |
| - Con | figure  <br>1 | Functions<br>- 10/11 ▶ ▶ + □ ≫ ▼ 3 |                                |                        |                                              | 010 <b>11</b> % All                 | ▼ Search      | Q     |
| #     |               | Application Group                  | Entity                         | Action                 | Authentication Type                          | Remarks                             |               | Creat |
| 1     |               | Desktop                            | Aircraft Maintenance Execution | Sign-Off               | Not Required                                 | ~                                   |               | DMUS  |
| 2     |               | Desktop                            | Aircraft Maintenance Execution | Void task              | Not Required                                 | ~                                   |               | DMUS  |
| 3     |               | Desktop                            | Shop Work Order                | Sign-Off               | Not Required                                 | ~                                   |               | DMUS  |
| 4     |               | Desktop                            | Shop Work Order                | Void                   | Not Required                                 | ~                                   |               | DMUS  |
| 5     |               | Desktop                            | Shop Work Order                | Reject Task            | Not Required                                 | ~                                   |               | DMUS  |
| 6     |               | Desktop                            | Shop Work Order                | Issue Certificates COM | Login Password & PIN                         | ~                                   |               | DMUS  |
| 7     |               | Mobility                           | MechanicAnywhere               | Void                   | Not Required                                 | ~                                   |               | DMUS  |
| 8     |               | Mobility                           | MechanicAnywhere               | Reverse                | Login Password & PIN                         | ~                                   |               | DMUS  |
| 9     |               | Mobility                           | MechanicAnywhere               | Sign-Off               | Not Required                                 | ~                                   |               | DMUS  |
| 10    |               | Mobility                           | MechanicAnywhere               | Issue COM for AME      | Login Password & PIN                         | ~                                   |               | DMUS  |
|       |               | 4                                  |                                | Save                   | New entity added he<br>Authentication for Is | re to enable Dua<br>sue CoM for AME | ll<br>in Mech | ¥     |

#### Exhibit 1: Identifies the Dual Authentication enabling from Configure Dual Authentication page

#### Exhibit 2: Identifies the new 'Issue' button in MechanicAnywhere to issue CoM

| E-LOO                              |                                          |                            | <b>5</b> 1 4 5                     |                                         |                                          | 10000                         |
|------------------------------------|------------------------------------------|----------------------------|------------------------------------|-----------------------------------------|------------------------------------------|-------------------------------|
|                                    |                                          |                            | E-LOG                              |                                         |                                          |                               |
| ircraft Regil I Model<br>01 I A310 | Log Card #1 Ref. #<br>VP-012665-2019 I T | Station<br>AIR INDIA STATI | Date & Time<br>28-11-2019 02:59:43 | FH<br>738.20                            | FC<br>560.00                             | Status<br>Completed           |
|                                    |                                          |                            | ~ ~ /                              |                                         |                                          |                               |
| Manage Package                     | Ground Handling                          | Maint. Events<br>& Task    | Maint./Pilot<br>Discrepancy        | Fuel                                    | / Oil Uplift Pro                         | eview and ceptance            |
| Scheduled<br>Task                  | Maintenance<br>Events                    | Discrepancy                | Parts                              | Resources                               | Next Due                                 | Total Deferrer<br>Discrepancy |
| O                                  | /O                                       | 0/0 0/0<br>Pending Pendir  | o Deferred 3                       | 0                                       | 816                                      |                               |
|                                    | Cli                                      | ck here for issuin         | аСоМ                               |                                         |                                          |                               |
|                                    |                                          |                            |                                    |                                         |                                          |                               |
| Certificate of Mainte              | nance                                    |                            |                                    | arrier Represent<br>ccepting the work d | ative Acceptance<br>lone by the mechanic |                               |
| All the required action are        | e compieted                              |                            |                                    |                                         |                                          |                               |
| All the required action an         | Date & Time                              | Direc Off                  | Issue                              |                                         |                                          |                               |

Exhibit 3: Identifies the new 'Issue CoM' popup in MechanicAnywhere to issue CoM

| 11:56 AM Fri 14 Feb                 |                                           |                                                                                                    |                                    |                   |                                 | <b>?</b> @ 93%                |
|-------------------------------------|-------------------------------------------|----------------------------------------------------------------------------------------------------|------------------------------------|-------------------|---------------------------------|-------------------------------|
| <b>&lt;</b> E-Log                   |                                           |                                                                                                    | E-Log                              |                   |                                 |                               |
| Aircraft Reg# I Model<br>101 I A310 | Log Card # I Ref. #<br>VP-012665-2019 I T | Station<br>AIR INDIA STATI                                                                                                    | Date & Time<br>28-11-2019 02:59:43 |                   |                                 | Status<br>Completed           |
|                                     |                                           |                                                                                                    |                                    |                   |                                 |                               |
| Manage Package                      | Ground Handling                           | Maint. Events<br>& Task                                                                                                    | Maint./Pilot<br>Discrepancy        | Fuel / Oil        | Uplift Prev<br>Acce             | iew and phance                |
| Scheduled<br>Task                   | Issue CoM                                 |                                                                                                    |                                    |                   | ×                               | Total Defensed<br>Discrepancy |
| 0/<br>Pend                          | Employee                                  | Skill #                                                                                                    | #                                  | Sign              |                                 | -9.                           |
|                                     | 00000001                                  |                                                                                                    |                                    |                   |                                 |                               |
|                                     | Date & Time                               | Licen                                                                                                    | se #                               |                   |                                 |                               |
|                                     |                                           | the second second secon |                                    |                   |                                 |                               |
|                                     | Login Password                            | PIN                                                                                                    |                                    |                   |                                 |                               |
|                                     |                                           |                                                                                                    |                                    |                   | Enter Login                     | Password and/or               |
|                                     | Remarks                                   |                                                                                                    |                                    |                   | PIN to autho                    | orize CoM if Dual             |
|                                     |                                           |                                                                                                    |                                    |                   | Authenticat                     | ion is enabled                |
|                                     |                                           |                                                                                                    |                                    |                   |                                 |                               |
|                                     |                                           |                                                                                                    |                                    |                   |                                 |                               |
| Certificate of Mainte               | nan                                       |                                                                                                    | Issue                              | _                 |                                 |                               |
| All the required action a           | re cr                                     |                                                                                                    |                                    |                   |                                 |                               |
| Created By                          |                                           |                                                                                                    |                                    | Enter all n<br>cl | nandatory deta<br>ick Issue CoM | ils and                       |
|                                     | ••                                        |                                                                                                    |                                    |                   |                                 |                               |

## ramco

#### 16 | Enhancement Notification

Exhibit 4: Identifies CoM in 'Confirmed' status in MechanicAnywhere

| worat Regi I Model       Log Card # I Ref. #       Station       Date & Time       FH       FC       Status:         01 I A310       VP-012665-2019 I T AIR INDIA STATI       28-11-2019 02:59:43       738.20       560.00       Completed         Manage Package       Ground Handling       Maint. Events       Maint/Pilot       Piel / Oil Uplift       Proview and Acceptance         Scheduled       Maintenance       Discrepancy       Parts       Resources       Next Due       Date       FH       FC       Discrepancy         Pending       0/0       Pending       Deterred       3       0       Resources       Resources       FH       FC       Discrepancy         Pending       0/0       Pending       Deterred       3       0       Resources       Resources       Resources       FH       FC       Discrepancy         Vends       0/0       Pending       Deterred       3       0       Resources       Next Due       Date       FH       FC       Discrepancy         Cold       # is now generated in<br>'Confirmed'' status       Confirmed'' status       Carrier Representative Acceptance         All the required action are completed       Confirmed       Carrier Representative Acceptance       Accepting the work done by the mechanic <th>E-Log</th> <th></th> <th></th> <th></th> <th></th> <th>E-L</th> <th>oa</th> <th></th> <th></th> <th></th> <th></th> <th>₹ € 33%</th>                                                                                                    | E-Log                                                               |                 |                                    |                |                               | E-L                       | oa                         |                           |                                                       |                                     |                           | ₹ € 33%                      |
|----------------------------------------------------------------------------------------------------|---------------------------------------------------------------------|-----------------|------------------------------------|----------------|-------------------------------|---------------------------|----------------------------|---------------------------|-------------------------------------------------------|-------------------------------------|---------------------------|------------------------------|
| Manage Package       Ground Handling       Maint. Events<br>& Task       Maint./Pilot<br>Discrepancy       Fuel / Oil Uplit       Preview and<br>Acceptance         Scheduled<br>Task       Maintenance       Discrepancy       Parts       Resources       Next Due<br>Date       Total Deferred         O/O<br>Pending       O/O<br>Pending       O/O<br>Pending       Deferred       3       0       Next Due<br>Date       Total Deferred         CoM       Pending       Deferred       3       0       Next Due<br>Bate       FC       Discrepancy         CoM       Pending       Deferred       3       0       Deferred       Bite       FC         Commond       Deferred       3       0       Deferred       Total Deferred       Deferred         Commond       Deferred       3       0       Deferred       Total Deferred       Deferred         Commond       Deferred       3       0       Deferred       Total Deferred       Deferred         Commond       Deferred       3       0       Deferred       Total Deferred       Deferred         Commond       Commond       Commond       Commond       Commond       Deferred       Deferred         Commond       Commond       Commond       Commond       Comm                                                                                                    | ircraft Reg# I Model<br>01 I A310                                   | Log (<br>VP-    | Card # I Ref. #<br>012665-2019   1 | Statio         | n<br>NDIA STATI               | Date & Time<br>28-11-2019 | 02:59:43                   | FH<br>738.20              | FC<br>560                                             | 0.00                                | Status<br>Comp            | bleted                       |
| Scheduled<br>Task       Maintenance<br>Events       Discrepancy       Parts       Resources       Next Due<br>Date       FH       FC       Total Deferre<br>Discrepancy         O/O<br>Pending       O/O<br>Pending       O/O<br>Pending       O/O<br>Pending       O       3       O       Next Due<br>Date       FH       FC       Discrepancy         Comparison       Comparison       C                                                                                                    | Manage Package                                                      |                 | Ground Handlir                     |                | Maint. Events<br>& Task       | Ma<br>Dis                 | int./Pilot<br>crepancy     | Fue                       | I / Oil Uplift                                        |                                     | Preview and<br>Acceptance |                              |
| Certificate of Maintenance<br>All the required action are completed<br>All the required action are completed<br>All the required action are completed                                                                                                    | Scheduled<br>Fask<br>Pen                                            | /O<br>ding      | Maintenance<br>Events              | 0/0<br>Pending | Discrepancy<br>0/0<br>Pending | 0<br>Deferred             | Parts<br>3                 | Resources<br>0            | Next Due<br>Date                                      | FH<br>816                           | FC                        | Total Deferre<br>Discrepancy |
| Comfirmed Comfirmed Confirmed Confirmed Acceptance All the required action are completed                                                                                                    | O<br>Pen                                                            | /O<br>ding      |                                    | 0/0<br>Pending | 0/0<br>Pending                | Deferred                  | 3                          | 0                         | Date                                                  | 816                                 | FC                        |                              |
| Comfirmed" status                                                                                                    |                                                                     |                 |                                    |                |                               |                           |                            |                           |                                                       |                                     |                           |                              |
| CoM # is now generated in<br>'Confirmed'' status ertificate of Maintenance the required action are completed Confirmed Confirme Confirme Confirme Confi |                                                                     |                 |                                    |                |                               |                           |                            |                           |                                                       |                                     |                           |                              |
| Certificate of Maintenance COM-00123-2020 Carrier Representative Acceptance<br>Accepting de ton are completed Confirmed                                                                                                    |                                                                     |                 |                                    |                |                               |                           |                            |                           |                                                       |                                     |                           |                              |
| Certificate of Maintenance COM-00123-2020 Carrier Representative Acceptance<br>All the required action are completed Confirmed Accepting the work done by the mechanic                                                                                                    |                                                                     |                 |                                    |                |                               |                           |                            |                           |                                                       |                                     |                           |                              |
| Certificate of Maintenance COM-00123-2020 Carrier Representative Acceptance<br>All the required action are completed Confirmed Accepting the work done by the mechanic                                                                                                    |                                                                     |                 |                                    |                |                               |                           |                            | M # is now                | generated                                             | tin                                 |                           |                              |
| Certificate of Maintenance COM-00123-2020 Carrier Representative Acceptance All the required action are completed Confirmed Accepting the work done by the mechanic                                                                                                    |                                                                     |                 |                                    |                |                               |                           | - <u> </u>                 | oM # is now               | generatec                                             | 1 in                                |                           |                              |
|                                                                                                    |                                                                     |                 |                                    |                |                               |                           | Co                         | M # is now                | generated<br>tatus                                    | <del>l</del> in                     |                           |                              |
|                                                                                                    | Certificate of Maint<br>All the required action ar<br>Authorized By | enanc<br>e comp | 9<br>leted                         | Sign G         | CO<br>Cor                     | M-00123-2                 | Cc<br>'Cc<br>020 Ca<br>Act | M # is now<br>onfirmed''s | generated<br>tatus<br>tative Accept<br>done by the me | <mark>1 in</mark><br>ance<br>chanic |                           |                              |

Exhibit 5: Identifies the new 'Create' button in MechanicAnywhere to create CoM

| 1:56 AM Fri 14 Feb                  |                                           |                |                      |                           |                        |               |                  |           |                         | <b>? @</b> 93%∎               |
|-------------------------------------|-------------------------------------------|----------------|----------------------|---------------------------|------------------------|---------------|------------------|-----------|-------------------------|-------------------------------|
| E-Log                               |                                           |                |                      | E-L                       | og                     |               |                  |           |                         |                               |
| Nircraft Reg# I Model<br>I01 I A310 | Log Card #   Ref. #<br>VP-012665-2019   T | Station        | DIA STATI            | Date & Time<br>28-11-2019 | 02:59:43               | FH<br>738.20  | FC<br>560        | 0.00      | Status<br>Comp          | leted                         |
|                                     |                                           |                |                      | ~                         |                        |               |                  |           |                         |                               |
| Manage Package                      | Ground Handling                           | M &            | aint. Events<br>Task | Ma<br>Dis                 | int./Pilot<br>crepancy | Fue           | I / Oil Uplift   | Å         | review and<br>cceptance |                               |
| Scheduled<br>Task<br>O<br>Penc      | Maintenance<br>Events                     | 0/0<br>Pending | Discrepancy          | 0<br>Deferred             | Parts<br>3             | Resources     | Next Due<br>Date | FH<br>816 | FC                      | Total Deferred<br>Discrepancy |
|                                     |                                           |                |                      |                           |                        |               |                  |           |                         |                               |
|                                     |                                           |                |                      |                           |                        |               |                  |           |                         |                               |
|                                     |                                           |                |                      |                           |                        |               |                  |           |                         |                               |
|                                     |                                           |                |                      |                           |                        |               |                  |           |                         |                               |
|                                     |                                           |                |                      |                           |                        |               |                  |           |                         |                               |
|                                     |                                           |                |                      | Click                     | here for a             | reating Co    | M                |           |                         |                               |
|                                     |                                           |                |                      | 5                         | _                      |               |                  |           |                         |                               |
| Certificate of Mainte               | enance                                    |                |                      |                           | Ca                     | rier Represen | tative Accept    | ance      |                         |                               |
|                                     |                                           |                |                      | Create                    |                        | openg ere nem |                  |           |                         |                               |
| Created By                          | Date & Time                               | Sign Off       |                      |                           |                        |               |                  |           |                         |                               |
|                                     |                                           |                |                      |                           |                        |               |                  | Sign Of   | 4                       |                               |

Exhibit 6: Identifies the new 'Create CoM' popup in MechanicAnywhere to create CoM

| 11:56 AM Fri 14 Feb                 |                                           |                            |                                    |                |                   | <b>奈</b> @ 93% <b>■</b>      |
|-------------------------------------|-------------------------------------------|----------------------------|------------------------------------|----------------|-------------------|------------------------------|
| E-Log                               |                                           |                            | E-Log                              |                |                   |                              |
| Aircraft Reg# I Model<br>101 I A310 | Log Card # I Ret. #<br>VP-012665-2019 I T | Station<br>AIR INDIA STATI | Date & Time<br>28-11-2019 02:59:43 |                |                   |                              |
|                                     |                                           |                            |                                    |                |                   |                              |
|                                     | Create CoM                                | Discrepance                |                                    |                | ¢                 | G Total Deterned Discrepancy |
|                                     | Employee                                  | Skill #                    | ŧ                                  | Sign           |                   |                              |
|                                     | 00000001                                  |                            |                                    |                |                   |                              |
|                                     | Date & Time                               | Licen                      | se #                               |                |                   |                              |
|                                     |                                           |                            |                                    |                |                   |                              |
|                                     | Remarks                                   |                            |                                    |                |                   |                              |
|                                     |                                           |                            |                                    |                |                   |                              |
|                                     |                                           |                            |                                    |                |                   |                              |
|                                     |                                           |                            | Create                             |                |                   |                              |
|                                     | enan                                      |                            |                                    |                |                   |                              |
| All the required action             | are completed                             |                            |                                    | Enter all man  | datory details ar | nd                           |
|                                     |                                           |                            | Create                             | click Create C | Ю                 |                              |
|                                     |                                           |                            |                                    |                |                   |                              |

Exhibit 7: Identifies a CoM in 'Fresh' status in MechanicAnywhere

| 1:56 AM Fri 14 Feb                               |                                           |                                       |                                 |                        |                             | <b>奈 ⊕ 93%</b> ∎          |
|--------------------------------------------------|-------------------------------------------|---------------------------------------|---------------------------------|------------------------|-----------------------------|---------------------------|
| CE-Log                                           |                                           |                                       | E-Log                           |                        |                             |                           |
| urcraft Reg# I Model<br>01 I A310                | Log Card # I Ref. #<br>VP-012665-2019 I T | Station<br>AIR INDIA STATI            | Date & Time<br>28-11-2019 02:59 | FH<br>:43 738.20       | FC<br>560.00                | Status<br>Completed       |
| Manage Package                                   | Ground Handling                           | Maint. Events<br>& Task               | Maint./Pi<br>Discrepa           | lot<br>ncy Fue         | el / Oil Uplift             | Preview and<br>Acceptance |
| Scheduled<br>Task<br>Pe                          | D/O<br>nding                              | 0/0 Discrepancy<br>0/0 Pending Pendin | p<br>g Deferred                 | arts Resources 0       | Next Due<br>Date FH<br>816  | FC Total Deferred         |
|                                                  |                                           |                                       |                                 |                        |                             |                           |
|                                                  |                                           |                                       |                                 |                        |                             |                           |
|                                                  |                                           |                                       |                                 |                        |                             |                           |
|                                                  |                                           |                                       |                                 |                        |                             |                           |
|                                                  |                                           |                                       |                                 | CoM # is<br>'Fresh' st | s now generated ir<br>tatus | ۲<br>۲                    |
|                                                  |                                           |                                       |                                 |                        |                             |                           |
|                                                  |                                           |                                       |                                 |                        |                             |                           |
| Certificate of Main<br>All the required action a | tenance<br>are completed                  | C                                     | OM-00123-2020                   | Click here             | e to authorize CoN          | 1                         |
|                                                  |                                           |                                       |                                 | · -                    |                             |                           |
| Created By                                       | Date & Time                               | Sign Off                              | Authorize                       |                        |                             |                           |

ramco

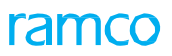

| 11:56 AM Fri 14 Feb                 |                                                             |                                          |              |                     | € 93%                                                                                                    |
|-------------------------------------|-------------------------------------------------------------|------------------------------------------|--------------|---------------------|----------------------------------------------------------------------------------------------------|
| < E-Log                             |                                                             | E-Log                                    |              |                     |                                                                                                    |
| Aircraft Reg# I Model<br>101   A310 | Log Card #   Ref. # Station<br>VP-012665-2019   T AIR INDIA | Date & Time<br>STATI 28-11-2019 02:59:43 | FH<br>738.20 |                     |                                                                                                    |
|                                     |                                                             |                                          |              |                     |                                                                                                    |
| Manage Package                      | Ground Handling Maint & Tas                                 | k Maint./Pilot                           | Fuel         | / Oil Uplift Pre    | view and the sector of the sector of the sec |
| Scheduled                           | Authorize CoM                                               |                                          |              | 8                   | Total Deferred                                                                                                    |
| Task                                | /O Employee                                                 | Skill #                                  | Sign         |                     | -C Discrepancy                                                                                                    |
| Pen                                 | 00000001                                                    | B1                                       |              |                     |                                                                                                    |
|                                     | Date & Time                                                 | License #                                |              |                     |                                                                                                    |
|                                     | 14-02-2020 23:30                                            | LIC-01                                   |              |                     |                                                                                                    |
|                                     | Login Password                                              | PIN                                      |              | Enter Login Pag     | sword and/or                                                                                                    |
|                                     | *****                                                       | *****                                    |              | PIN to authorize    | e CoM if Dual                                                                                                    |
|                                     |                                                             |                                          |              | Authentication      | is enabled                                                                                                    |
|                                     | Remarks                                                     |                                          |              |                     |                                                                                                    |
|                                     |                                                             |                                          |              |                     |                                                                                                    |
|                                     |                                                             |                                          |              |                     |                                                                                                    |
| Certificate of Mainte               | enan                                                        | Authorize                                |              |                     |                                                                                                    |
| All the required action a           | are o                                                       |                                          | $\sim$       | Enter all mandato   | ry details and                                                                                                    |
| Created By                          |                                                             |                                          |              | click here to Autho | orize CoM                                                                                                    |
| unuser                              |                                                             |                                          |              |                     |                                                                                                    |
|                                     |                                                             |                                          |              |                     |                                                                                                    |
|                                     |                                                             |                                          |              |                     |                                                                                                    |

Exhibit 8: Identifies the new 'Authorize CoM' popup in MechanicAnywhere to authorize CoM

Exhibit 9: Identifies the new 'E - Sign popup in MechanicAnywhere to perform Actual Sign Off

| 11:56 AM Fri 14 Feb                                |                                           |                            |                                  |                 |                                           | <b>? @</b> 93% 🔳                 |
|----------------------------------------------------|-------------------------------------------|----------------------------|----------------------------------|-----------------|-------------------------------------------|----------------------------------|
| < E-Log                                            |                                           |                            | E-Log                            |                 |                                           |                                  |
| Alrcraft Regil I Model<br>101 I A310               | Log Card # I Ref. #<br>VP-012665-2019 I T | Station<br>AIR INDIA STATI | Date & Time<br>28-11-2019 02:59: | FH<br>43 738.20 |                                           | Statics<br>Completed             |
| Manage Package                                     |                                           |                            |                                  |                 |                                           | view and eptance                 |
| Scheduled<br>Task                                  | E - Sign                                  |                            |                                  |                 | 8                                         | FC Total Deterred<br>Discrepancy |
|                                                    |                                           | E                          | John K                           | Joe             | 0                                         |                                  |
|                                                    |                                           |                            | Clear D                          | one             |                                           |                                  |
| Certificate of Maint<br>All the required action an | enance<br>e completed                     | c                          | COM-00123-2020                   | Carner Represen | tative Acceptance<br>done by the mechanic |                                  |
| Created/Authorized By<br>dmuser/dmuser             |                                           |                            |                                  |                 |                                           |                                  |

## Ability to show Important Dates in Exec. Doc. Card

Reference: APRP-750

#### Background

In the MechanicAnywhere mobile application, a Card page for work packages and shop work orders was introduced earlier to enable the mechanics/supervisors to view data, track status and monitor execution and facilitate closure at document level. Along with the Work Status and Cost Details, a provision to view the dates applicable for AME Package/Shop Work Orders/Child Repair Order is also required. This will enable the supervisors to know the time that is available for execution and visualize it on a timeline to enable a quicker decision based on the dates.

#### **Change Details**

New tab '**Important Dates**' is introduced between the 'Work Status' and 'Cost Details' tabs of Execution Document Card screen in MechanicAnywhere. This tab will enable the users to view dates applicable for an AME Package/Shop Work Order/Child Repair Order in a timeline view.

This tab has a toggle 'Include Child Orders' which loads all the Child Shop Work Orders and Child Repair Order with respect to the AME Package/Shop Work Order for which it is launched. User will be able to view the dates for all child orders by selecting the combo value from 'View For'. The dates timeline will be streamlined as per the user selection from the combo 'View For'.

Note: By default 'Include Child Orders' toggle will be OFF.

#### Dates Display in the Timeline

All dates in the timeline will be shown in the chronological order in which the respective events happen. Any date which is not recorded will not be shown in the timeline. The following dates which are applicable for AME Package/Shop Work Order/Child Repair Order will be shown:

- AME Package: Planned Start, Planned End, Actual Start, Actual End, Promised Delivery, Project Completion, Hangar-In and Hangar-Out
- Shop Work Order: Planned Start, Planned End, Actual Start, Actual End, Promised Delivery, Project Completion, Customer Requested and Target
- Child Repair Order: RO, Repair Shop Shipping, Promised Delivery and Authorized

All dates shown in the dates timeline are colour coded as per the following:

- Green: All date/time that have passed the current date/time
- Orange: The respective date/time which is the next immediate date with reference to the current date/time to be represented in the timeline (there will be only one date/time in the timeline which will be in orange colour at a time)
- Grey: All date/time that has not crossed the current date/time or future date/time

## ramco

#### Exhibit 1: Identifies the Important Dates tab in the Execution Document Card page

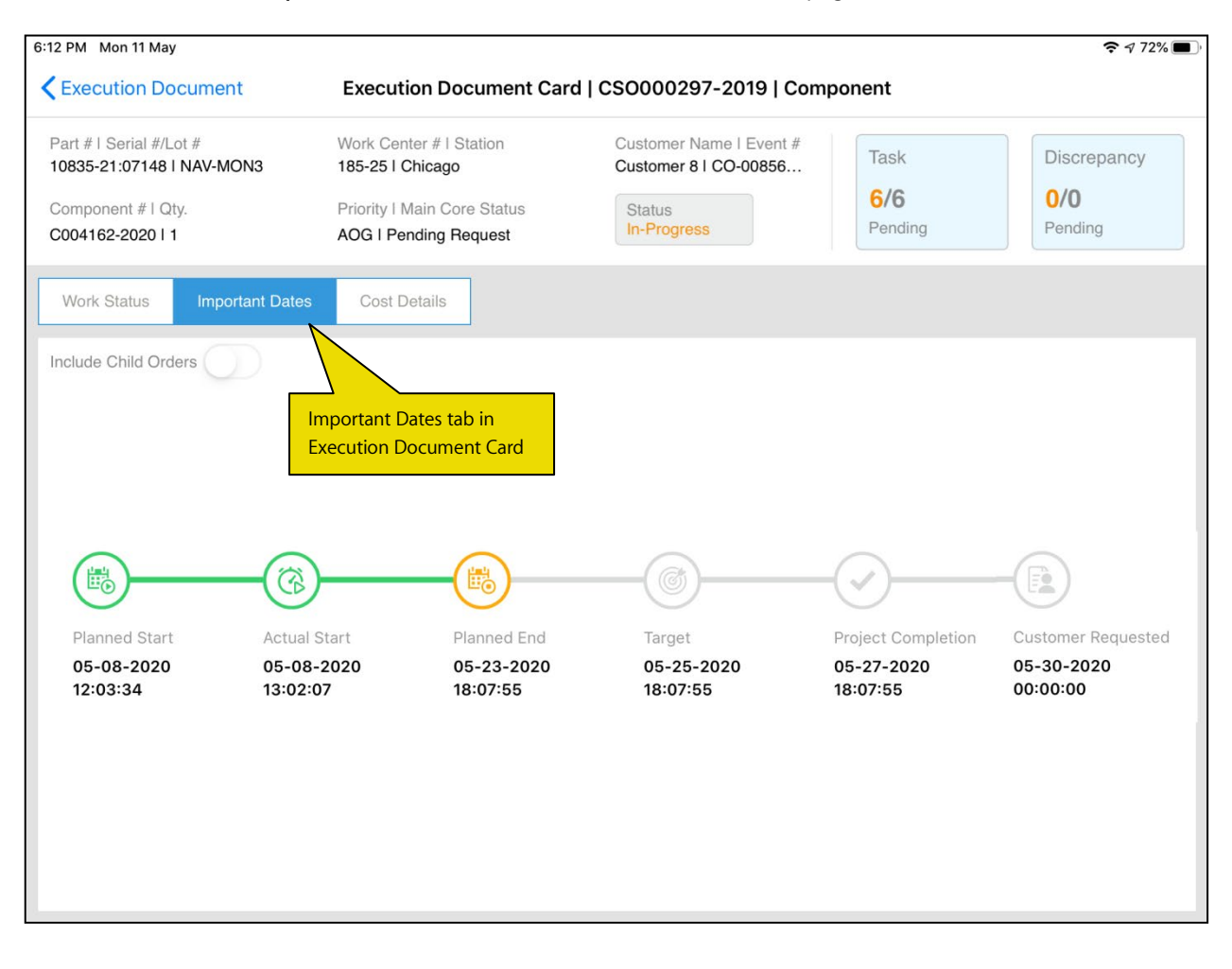

## Ability to enter Radio Communication in Discrepancy Write-Up popup

Reference: APRP-550

#### Background

In Aircraft Maintenance Execution, user can create discrepancy by using the radio communication. Currently, user can create the discrepancy by using Radio Communication in Create Discrepancy screen of **MechanicAnywhere**. But sometimes user will create the discrepancy without any source task reference in Discrepancy popup. Therefore, Radio Communication should be available in Discrepancy Write-up also.

#### **Change Details**

In order to facilitate creation of discrepancy by using Radio Communication in Discrepancy Write-up, the following changes have been introduced in Discrepancy Write-up popup of MechanicAnywhere.

- Radio Communication control is introduced in the Discrepancy Write-up popup.
- For better usability, controls are grouped under different heading.
- To accommodate the Radio Communication in problem details, two tabs (Basic and Additional) are introduced.

| Exhibit 1: lo | dentifies the ne | w tab 'Basic' in <b>Discr</b> | epancy Write-up po | pup of MechanicAnywhere |
|---------------|------------------|-------------------------------|--------------------|-------------------------|
|---------------|------------------|-------------------------------|--------------------|-------------------------|

|                                                    | - Log                 |                                       |
|----------------------------------------------------|-----------------------|---------------------------------------|
| Discrepancy Write Up                               |                       | 8                                     |
| Type Log Item#                                     | ATA#<br>00-00         | Source Task#<br>0000-B76-0007996      |
| Problem Details<br>Basic Additional                |                       |                                       |
| Description                                        | Category              | Est. Man Hours                        |
| Reference Details                                  | Resolution Details    | Action                                |
| Parts Required Corrosion Related Major Item Repeat |                       | Action Date & Time  12/23/2019  19:06 |
| Attachments 🕒                                      | Sign Off Requirements |                                       |
|                                                    | Mechanic Inspec       | ctor RII                              |

Exhibit 2: Identifies the new control 'Radio Communication' in Additional tab of Discrepancy Write-up popup of MechanicAnywhere

|                     | E                 | - Log                                 |                                        | * ≡       |
|---------------------|-------------------|---------------------------------------|----------------------------------------|-----------|
| Discrepancy Write   | Up                |                                       |                                        | $\otimes$ |
| Type<br>MIREP       | Log Item#         | ATA#<br>00-00                         | Source Task#<br>0000-B76-0007996       |           |
| Problem Details     | nat               |                                       |                                        |           |
| Radio Communication |                   | Reported Date & Time 12/23/2019 19:06 | Reported By 00000001                   |           |
|                     |                   |                                       | o enter Radio                          |           |
| Reference Details   |                   | Resolution Details                    | Communication                          |           |
| Parts Required      | Corrosion Related | Corrective Action                     | Action                                 | ·         |
| Major Item          | Repeat            |                                       | Action Date & Time<br>12/23/2019 19:06 | <b>1</b>  |
| Attachments         | Đ                 | Sign Off Requirements                 | 3                                      |           |
| < m m               | >                 | Mechanic 🚺 In                         | spector RII                            | D         |
|                     | Create            | Create & Sign Off                     |                                        |           |

## Ability to enter Work Requested in MechanicAnywhere

Reference: APRP-547

#### Background

While removing an unserviceable part/component, the user needs to enter the comments or remarks about the failure of the part/component. Then the next mechanic who is going to work on the part/component can be able to start work easily. In desktop, the user can enter the need in the control 'Work Requested'.

#### **Change Details**

To facilitate capturing the Work Requested details in **MechanicAnywhere** during component removal, following change has been introduced in **Component Replacement** screen of **MechanicAnywhere**:

- Control **Work Requested** is introduced in the **Additional Info section** of **Component Replacement** screen of MechanicAnywhere.
- User can enter the comments/Remarks about the failure of parts in the Work Requested control

Exhibit 1: Identifies the new control addition in Additional Info of Component Replacement screen of MechanicAnywhere

| Task Card                  | Details Cor                       | nponent Replacement                                 | LC-026078-2020 1                               | Planned         |                                                       |
|----------------------------|-----------------------------------|-----------------------------------------------------|------------------------------------------------|-----------------|-------------------------------------------------------|
| Task Description<br>GXCXCB | Status<br>Planned                 | Exec. Doc # / Type Main<br>LC-026078-2020/Log Js-10 | t. Object Work Cente<br>01/A320-211 YUL-100-00 | er/Station CR # | CR Status                                             |
| Replace                    | Install Remove                    | Quantity                                            | Chiect Type                                    |                 |                                                       |
|                            | Q                                 |                                                     | Component                                      | •               |                                                       |
| R                          | temoved Part #                    |                                                     | Removed Serial #                               | 1               | +                                                     |
| R                          | emoved Disposition Code           | Reason #                                            | Removal Remarks                                |                 | Install<br>Please click to add attach<br>part details |
| Remove                     | Additional Info Confirmed failure | Performed By                                        | Work Requested                                 |                 | Field to enter the<br>Work Requested                  |
|                            | SOS Disposition                   | Date&Time 2020-02-13 04:57:00                       | AM 📾                                           |                 |                                                       |
| Attachments                |                                   |                                                     |                                                |                 | <del>0</del> 📀                                        |
|                            | Cancel                            |                                                     | Save                                           |                 | Confirm                                               |

# Ability to show Planned Start Date instead of Package Created Date in eLog

Reference: APRP-959

#### Background

In MechanicAnywhere, the data showing in E-Log is package created date. If the user changes the planned date for a package, it will not reflect in the E-Log screen and also user cannot search a package based on the planned date.

#### **Change Details**

To facilitate to show Planned dates, following changes have been introduced in MechanicAnywhere:

- Facility to search packages by using Planned Start Date in E-Log Search section.
- Facility to enter the Planned Start and Planned End date and time during creation of package.
- Provision to see the Planned Start and Planned End date and time in Manage Package tab.

#### Exhibit 1: Identifies the changes in Search section of E-Log screen of MechanicAnywhere

| 12:23 AM Fri 22 May |               |              |               |         |                 |                |
|---------------------|---------------|--------------|---------------|---------|-----------------|----------------|
| ≡                   |               | е            | Log           |         |                 |                |
| Search              |               |              |               |         |                 |                |
| Aircraft Reg#       | MSN #         | Journey Log# | Station       |         |                 |                |
|                     |               |              |               | •       | Closed Doc.     | +              |
| Package#            | Work Center # | Customer#    | Planned Start | Date    |                 | Create Package |
|                     | •             | Search       | 05-22-2020    |         | Planned Start I | Date           |
| Search Results      |               |              |               |         |                 |                |
| Package#            | A/C Reg #     | Planned Sta  | art Date      | Station |                 | Status         |
|                     |               |              |               |         |                 |                |

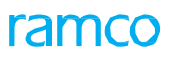

### Exhibit 2: Identifies the changes in Manage Package tab of E-Log screen of MechanicAnywhere

| 28 AM Fri 22 May                      |                                                |                         |                                |                   | <b>?</b> @ 29%        |
|---------------------------------------|------------------------------------------------|-------------------------|--------------------------------|-------------------|-----------------------|
| eLog                                  |                                                |                         | eLog                           |                   |                       |
| rcraft Reg# I Model<br>133 I B767-200 | Log Card # I Ref. #<br>LP-000645-2020          | Station<br>Trenton      | FH<br>563.00                   | FC                | Status<br>In-Progress |
| Manage Package                        | Maint./Pilot<br>Discrepancy                    | Maint. Events<br>& Task | Preview and<br>Acceptance      | Fuel / Oil Uplift |                       |
| Aircraft Reg #                        | Planned Start Date & Time                      | Log Ref.#               | Work Center #                  | Station           |                       |
| Package Type                          | 05-21-2020 16:31:57<br>Planned End Date & Time | Ownership               | 185-20<br>Planned Start Date & | Flight #          | Leg #                 |
| Line Pac 👻                            | 05-21-2020 20:00:17                            | OWNED                   | Time                           |                   |                       |
| Flight Details                        |                                                |                         |                                |                   |                       |
|                                       |                                                | Planned E               | nd Date &                      |                   |                       |
|                                       |                                                | Time                    |                                |                   |                       |
|                                       |                                                |                         |                                |                   |                       |
|                                       |                                                |                         |                                |                   |                       |
|                                       |                                                |                         |                                |                   |                       |
|                                       |                                                |                         |                                |                   | <b>9</b>              |
|                                       |                                                |                         | 8                              |                   |                       |

## Ability to navigate to E-Log screen from task/discrepancy card screens

Reference: APRP-214

#### Background

In MechanicAnywhere application, if a task or discrepancy is selected from 'Tasks' or 'Discrepancy List' screen respectively, then it directs to 'Task Card Details' or 'Discrepancy Card' screens only. Users will not be able to navigate to E-Log screen from 'Task Card Details' or 'Discrepancy Card' if the user wants to work across all the task and discrepancies in the respective package.

#### **Change Details**

In order to facilitate easy traversal from **Task Card Details** and **Discrepancy Card** to **eLog**, the following changes have been incorporated in MechanicAnywhere.

- A new icon <sup>(C)</sup> is introduced in the 'Task Card Details' header. User can directly tap on this icon for directly navigating to the eLog screen. eLog screen will be launched with Maint. Events & Task tab defaulted. The task referenced from Task Card Details to be defaulted and shown in right pane.
- A new icon **(**) is introduced in the 'Discrepancy Card' header. User can directly tap on this icon for directly navigating to the eLog screen. eLog screen will be launched with Maint./Pilot Discrepancy tab defaulted. The discrepancy referenced from Discrepancy Card will be defaulted and shown in right pane.
  - Note: This new icon bill not be shown if Task Card Details and Discrepancy Card is launched for Shop Work Order.

#### Exhibit 1: Identifies the new icon addition in Task Card Details screen of MechanicAnywhere

| 02 PM Thu 23 Apr                                                  |                                   |                                                    |                  |                | 奈 1⁄86% ■     |
|-------------------------------------------------------------------|-----------------------------------|----------------------------------------------------|------------------|----------------|---------------|
| <b>C</b> E-Log                                                    |                                   | Task Card Details 1   WEEKLY                       | CHECK   MPD      |                |               |
| Task Desc<br>Weekly Check                                         | Maint. Object<br>6yjmb - A320-211 | Exec.Doc # I Type<br>LP-000581-2020 - Line Package | Discrepancy      | Part Request 🔶 | Comp. Repl. 🕂 |
| Plan Dates and Time<br>04-23-2020-04-23-2020<br>13:41:56 18:41:56 | CO#<br>CO-008516-2020             | Customer # - Name<br>400006 - Customer 71          | Open Total 0 0 0 | Open Total     | Open Total    |
| Planned 🗹 Sign Off R                                              | eq. 🗹 Not Required                | Exec. Part Cons.<br>Comm. & Return                 | Released         | •              | 00:00:00 +    |
|                                                                   |                                   |                                                    | Click here to    | navigate to    |               |
| Task Instruction - S                                              | Sheet Sign Off Cor                | nments History                                     | eLog screen      |                | iew Documents |
|                                                                   |                                   |                                                    |                  | harmonia.      | -02           |
| Attachment 1 of 0                                                 |                                   |                                                    |                  |                |               |
|                                                                   |                                   |                                                    |                  |                |               |
|                                                                   |                                   |                                                    |                  |                |               |
|                                                                   |                                   |                                                    |                  |                |               |
|                                                                   |                                   |                                                    |                  |                |               |
|                                                                   |                                   |                                                    |                  |                |               |
|                                                                   |                                   |                                                    |                  |                |               |
|                                                                   |                                   |                                                    |                  |                |               |
|                                                                   |                                   |                                                    |                  |                |               |
|                                                                   |                                   |                                                    |                  |                |               |
|                                                                   |                                   |                                                    |                  |                |               |
|                                                                   |                                   |                                                    |                  |                |               |
|                                                                   |                                   |                                                    |                  |                |               |
|                                                                   |                                   |                                                    |                  |                |               |
|                                                                   |                                   |                                                    |                  |                |               |
|                                                                   |                                   |                                                    |                  |                |               |
| Attachments                                                       |                                   |                                                    |                  |                |               |
|                                                                   |                                   |                                                    |                  |                |               |

#### Ramco Aviation Solution

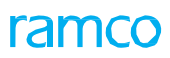

| 56 PM Thu 23                 | 3 Apr                            |                                                |                     |                                                                                     |                      | 축 √ 93%       |
|------------------------------|----------------------------------|------------------------------------------------|---------------------|-------------------------------------------------------------------------------------|----------------------|---------------|
| E-Log                        |                                  | Discrepa                                       | ncy Card LP-000569- | -2020/1                                                                             |                      |               |
| _og Item #<br>_P-00056       | Maint Object<br>MVAR-01 I737-800 | Source Doc # I Type<br>LP-000569-2020 I Line P | Source Task #       | Discrepancy +                                                                       | Part Request         | Comp. Repl.   |
| ATA #<br>00-00               | Station Name<br>Montreal         | Work Center #<br>YUL-100-00                    | UnderResolution     | Open Total                                                                          | Open Total           | Open Total    |
| Problem<br>Descripti<br>Bhbh | Details                          |                                                | ▶ 00:00:00 +        | F Click here to na<br>eLog screen                                                   | vigate to            | I 🎉 +         |
| Reported                     | d By                             |                                                |                     | Current Doc # I Type<br>LP-000569-2020 I Line<br>Action Date<br>04-23-2020 12:18:31 | e Package            | Action 🗹      |
| 0000000                      | )1                               |                                                |                     | Deferred By                                                                         |                      | Type I Item # |
| 04-23-20                     | 020 12:18:04                     |                                                |                     |                                                                                     |                      | 1 more        |
| Attachme                     | ents                             |                                                | 0 🖯                 | Sign Off By                                                                         |                      |               |
|                              |                                  |                                                |                     | MECHANIC<br>Pending                                                                 | INSPECTOR<br>Pending | 1             |
| A0000                        | siate Benair Task                | Resolution History                             |                     |                                                                                     |                      |               |

### Exhibit 2: Identifies the new icon addition in Discrepancy Card screen of MechanicAnywhere

## Ability to view the Aircraft Nose # in MechanicAnywhere

Reference: APRP-276

#### Background

In the Aviation industry, there are instances when the same aircraft flies across multiple geographic locations. A/C Reg # cannot be changed in our application for a single aircraft as there are complications of costing and posting involved. So users capture this information as Nose # or MSN # or Flight # as the information for the respective A/C Reg #. But in MechanicAnywhere, there is no provision to search for a package based on Nose #/ MSN #/ Flight # for the mechanics to work on.

#### Change Details

- 1. To facilitate searching a package in eLog screen of MechanicAnywhere, the following modification has been incorporated in Ramco Aviation:
  - Existing process parameter 'Display option for aircraft details in the Exec. Doc. List Page?' available under the entity type Mobility and the entity MechanicAnywhere in the **Define Process Entities** activity of **Common Master** business component is now modified to 'Display option for aircraft details?'.

| Process Parameter  | Value              | Impact in MechanicAnywhere                                                             |
|--------------------|--------------------|----------------------------------------------------------------------------------------|
| Display option for | "0" for 'Flight #' | • System will show the control beside Aircraft Reg # as Flight #                       |
| aircraft details?  |                    | <ul> <li>User will be able to search for packages based on Flight # in eLog</li> </ul> |
|                    |                    | • System will show the control beneath Aircraft Reg #   Model in the eLog              |
|                    |                    | header as Flight #                                                                     |
|                    | "1" for 'Nose #'   | • System will show the control beside Aircraft Reg # as Nose #                         |
|                    |                    | User will be able to search for packages based on Nose # in eLog                       |
|                    |                    | • System will show the control beneath Aircraft Reg #   Model in the eLog              |
|                    |                    | header as Nose #                                                                       |
|                    | "2" for 'MSN #'    | • System will show the control beside Aircraft Reg # as MSN #                          |
|                    |                    | • User will be able to search for packages based on MSN # in eLog                      |
|                    |                    | • System will show the control beneath Aircraft Reg #   Model in the eLog              |
|                    |                    | header as MSN #                                                                        |

2. The search list in eLog will now show A/C Reg # instead of Log Ref.# in order to identify the packages immediately based on the A/C Reg # for which it is created.

| ra | m | C | 0 |
|----|---|---|---|
|    |   | - |   |

Exhibit 1: Identifies the changes in eLog search screen of MechanicAnywhere

| 2:26 PM Wed 19 Feb |                    | N. Here have all successions   |                    |                                     | 중 → 86% 🔳      |
|--------------------|--------------------|--------------------------------|--------------------|-------------------------------------|----------------|
|                    | here as a search o | n #to be displayed<br>criteria | E-Log              |                                     | . Q            |
| Search             |                    |                                |                    |                                     |                |
| Aircraft Reg#      | Nose#              | Journey Log#                   | Station            |                                     |                |
|                    |                    |                                |                    | Include Completed /     Closed Doc. |                |
| Package#           | Work Center #      | Customer#                      | Date               |                                     | Create Package |
|                    |                    | -                              | 02-19-2020         | m                                   |                |
|                    |                    | Searc                          | :h                 |                                     |                |
| Search Results     |                    |                                |                    |                                     |                |
| Package#           |                    | A/C Reg #                      | Date               | Station                             | Status         |
|                    |                    |                                |                    |                                     |                |
|                    |                    |                                |                    |                                     |                |
|                    |                    | Log                            | Ref. # to be show  | n as A/C Reg #                      |                |
|                    |                    |                                | kages to be retrie | ved below                           |                |
|                    |                    |                                |                    |                                     |                |
|                    |                    |                                |                    |                                     |                |
|                    |                    |                                |                    |                                     |                |
|                    |                    |                                |                    |                                     |                |
|                    |                    |                                |                    |                                     |                |
|                    |                    |                                |                    |                                     |                |
|                    |                    |                                |                    |                                     |                |

ramco

Exhibit 2: Identifies the changes in eLog header of MechanicAnywhere

| E-Log                       |                                       |                             | E-Log                     |               |               |                     |                   |
|-----------------------------|---------------------------------------|-----------------------------|---------------------------|---------------|---------------|---------------------|-------------------|
| raft Reg# I Model<br>I A310 | Log Card # I Ref. #<br>LC-027416-2020 | Station<br>Chennai Int Airp | Date & Time<br>2020-02-14 |               | FH<br>2840.30 | FC<br>1099          | Status<br>Planned |
| se #<br>ANN                 | Attachments                           |                             | Đ                         |               | D End All     | Clocks              | Record TimeSheet  |
| Nose #/                     | 'Elight #/MSN # to be                 |                             |                           |               |               |                     |                   |
| displaye                    | ed here                               |                             |                           |               |               |                     |                   |
| /lanage Package             | Maint./Pilot<br>Discrepancy           | Maint. Events<br>& Task     |                           |               |               |                     |                   |
| Aircraft Reg #              | Date & Time                           | Log Ref.#                   | Worl                      | k Center      | · #           | Station             |                   |
| 101                         | 2020-02-14 04:27:31                   | PM 📾                        | 185                       | -20           | •             | Chennai Int Airport |                   |
| Package Type                | Ownership                             |                             | Jour                      | Journey Log # |               | Flight Code         | Leg #             |
| Line Pac                    | OWNED                                 |                             |                           |               |               |                     |                   |
| Flight Details              |                                       |                             |                           |               |               |                     |                   |
|                             |                                       |                             |                           |               |               |                     |                   |
|                             |                                       |                             |                           |               |               |                     | 9                 |
|                             |                                       |                             |                           |               |               |                     | 24                |
|                             |                                       |                             |                           |               |               |                     |                   |
|                             |                                       |                             |                           |               |               |                     |                   |

## Ability to view all Open & Closed Discrepancies across Work Centers in Discrepancy List page if searched for an Aircraft

Reference: APRP-966

#### Background

Currently in MechanicAnywhere, we show all Open and Deferred Discrepancies for a specified time range and the login user accessible work center. Hence provision to view all the open Discrepancies of the aircraft entered irrespective of the work center is enabled.

#### **Change Details**

#### Common Master

A new process parameter 'Display Open & Closed Discrepancies across Work Centers when searched for an Aircraft in Discrepancy List page?' is added under the Entity Type 'Mobility' and Entity 'MechanicAnywhere' in the **Set Process Parameters** screen of the **Define Process Entities** activity with the following permitted values:

- 0 (No) System will not display open & closed discrepancies across Work Centers when searched for an Aircraft in Discrepancy List page (Existing Behavior)
- 1 (Yes) System will display open & closed discrepancies across Work Centers when searched for an Aircraft in Discrepancy List page

#### **Discrepancy List**

If user selects "Aircraft Reg #" in search by combo and enters a valid Aircraft Reg # without any wild card characters and "Display Open & Closed Discrepancies across Work Centers when searched for an Aircraft in Discrepancy List page?" is set as "Yes", then Work Center filter will be removed (but still all other filters like date limit and any userset filters will be applied) and Discrepancies in Open and Closed tabs are retrieved on tap of 'Go' button in the Header section or 'Search' button in the Advanced Search section of 'Discrepancy List' screen. If user taps on a Discrepancy from the Discrepancy List page and the Discrepancy is currently in a Work Center that is not mapped/accessible to the login user, then the user will be validated.

## ramco

#### Exhibit 1: Identifies the Discrepancy List screen in MechanicAnywhere

| 54 PM Tue 7 Apr                                                                             |              |              |                                 |                                                                                          | ☞ 🕫 80% 🔳)                                                                           |
|---------------------------------------------------------------------------------------------|--------------|--------------|---------------------------------|------------------------------------------------------------------------------------------|--------------------------------------------------------------------------------------|
| ≡                                                                                           | Discrepan    | cy List      |                                 |                                                                                          |                                                                                      |
|                                                                                             |              |              |                                 |                                                                                          |                                                                                      |
| Search By A/C Reg # Js-101                                                                  | Advanced S   | earch        | If s<br>Air<br>op<br>Dis<br>Cer | earched for a vali<br>craft, then based<br>tion, fetch all<br>crepancies across<br>nters | d<br>on set<br>s Work                                                                |
| Dp-check-2<br>MIREP   LC-000054-2020/4   LC-000054-2<br>A320-211   Js-101   LC-000054-202   | Pending RII  | Not Required | 1-30-2020<br>Under Resolution   | () 02:07:11                                                                              | >                                                                                    |
| Dp-check-3<br>MIREP   LC-000054-2020/5   LC-000054-2<br>A320-211   Js-101   LC-000054-202   | Pending RII  | Not Required | 01-30-2020 Under Resolution     | () 01:56:16                                                                              | >                                                                                    |
| Dp-check-4<br>MIREP   LC-000054-2020/6   LC-000054-2<br>A320-211   Js-101   LC-000054-202   | Signed Off   | Not Required | Under Resolution                | () 08:54:00                                                                              | If user taps on a                                                                    |
| Dp-check-5<br>MIREP   LC-000054-2020/7   LC-000054-2<br>A320-211   Js-101   LC-000054-202   | Signed Off   | Not Required | 01-30-2020 Under Resolution     | () 08:54                                                                                 | Discrepancy which<br>available in a Worl<br>for which he has n<br>access, do not ope |
| Dp-test-scom<br>MIREP   LC-000053-2020/1   LC-000053-2<br>A320-211 LJs-101   L C-000053-202 | Not Required | Not Required | 01-30-2020 Under Resolution     | () 04:30:00                                                                              | validate                                                                             |

## Ability to restrict the launch of the Record Discrepancy Write Up popup if Source Doc is set as Mandatory

Reference: APRP-974

#### Background

Mechanic launches the 'Record Discrepancy Write Up' popup from Maint./Pilot Discrepancy tab to create the discrepancy without Source Task/Discrep. #. If the set option to mandate source document for discrepancy is turned on and user launches the 'Record Discrepancy Write Up' popup and enters the details, then on click of create, the system validates for Source Task/Discrep. #.

#### **Change Details**

If the set option 'Mandate Source Document on Discrepancy Reporting ?' is set as "1" (Yes), then on click of 'Record Discrepancy Write Up' from Maint./Pilot Discrepancy tab, system should validate as follow: 'Source Document is mandatory for Discrepancy reporting. Please go to the source document and report discrepancy under it'.

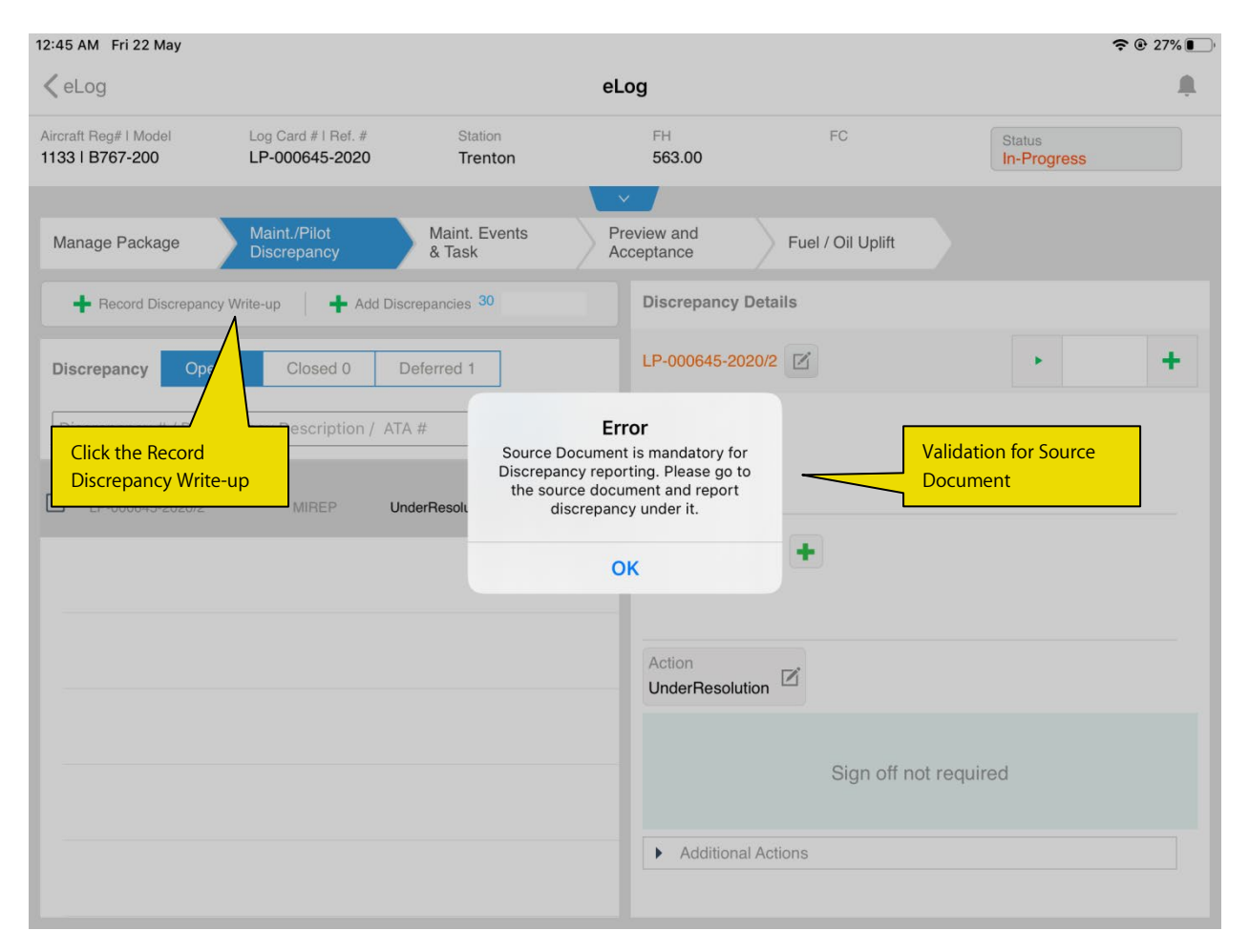

#### Exhibit 1: Identifies the changes in Maint./Pilot Discrepancy tab of eLog screen

## WHAT'S NEW IN LINEANYWHERE?

## Ability to capture Log Item # for Tasks in LineAnywhere

Reference: APRP-667

#### Background

When an Engineering Order is given for executing task, customers keep a record of this executed task in their personal logbook. This logbook maintains a record of all the tasks and discrepancies executed. When this task execution is recorded in our application, there is a need to capture the Logbook # also. This provision is currently available for discrepancies. So, an explicit provision for capturing and mandating the Log Item # similar to Discrepancy is required when task is being executed in LineAnywhere. This provision will ensure a handshake between customer logbook and an executed task recorded in our application.

#### **Change Details**

- New editable field Log Item # is introduced in both Task Additional Info and Change Status / E-Sign Off popups in order capture the Log Item # for a task in LineAnywhere.
- This Log Item # captured for a task will be shown in desktop as well. New display only field Log Item # is added in the Work Execution Details multiline of View Work & Sign-Off Information screen. This field will show Log Item # captured for both task and discrepancy.
- To facilitate mandating of Log Item # for task in LineAnywhere, the following modification has been incorporated in Ramco Aviation:

New process parameter 'Mandate Log Item # during task status change in LineAnywhere app?' available under the entity type Package Type and the entity All user defined package types including Logcard in the Define Process Entities activity of Common Master.

| Process Parameter              | Value                                                                                                    | Impact in LineAnywhere                                           |
|--------------------------------|----------------------------------------------------------------------------------------------------|------------------------------------------------------------------|
| Mandate Log Item # during task | "0" for 'No'                                                                                                    | • System will not mandate Log Item # to be entered during        |
| status change in LineAnywhere  |                                                                                                    | task status change                                               |
| app?                           | "1" for                                                                                                    | • System will mandate Log Item # to be entered if task status is |
|                                | 'Completed/                                                                                                    | changed to 'Completed/ Closed' from Change Status / E-Sign       |
|                                | Closed Only'                                                                                                    | Off popup                                                        |
|                                |                                                                                                    | • If Log Item # is entered from Task Additional Info popup,      |
|                                | Closed Only'<br>• If Log Item # is entered from Task Additional Info<br>then system will not mandate Log Item # to be enter<br>Change Status / E-Sign Off popup for task status char<br>"2" for 'Pre-<br>• System will mandate Log Item # to be entered if task | then system will not mandate Log Item # to be entered from       |
|                                |                                                                                                    | Change Status / E-Sign Off popup for task status change.         |
|                                | "2" for 'Pre-                                                                                                    | • System will mandate Log Item # to be entered if task status is |
|                                | Closed Only'                                                                                                    | changed to 'Pre-Closed' from Change Status / E-Sign Off          |
|                                |                                                                                                    | рорир                                                            |
|                                |                                                                                                    | • If Log Item # is entered from Task Additional Info popup,      |
|                                |                                                                                                    | then system will not mandate Log Item # to be entered from       |
|                                |                                                                                                    | Change Status / E-Sign Off popup for task status change.         |

| "3" for       | • | System will mandate Log Item # to be entered if task status is |
|---------------|---|----------------------------------------------------------------|
| 'Completed,   |   | changed to 'Completed/ Closed/ Pre-Closed' from Change         |
| Closed & Pre- |   | Status / E-Sign Off popup                                      |
| Closed'       | • | If Log Item # is entered from Task Additional Info popup,      |
|               |   | then system will not mandate Log Item # to be entered from     |
|               |   | Change Status / E-Sign Off popup for task status change        |
|               |   |                                                                |

#### Task Additional Info & Change Status / E-Sign Off popups

The new field Log Item # accepts entry of alpha-numeric characters as well as symbols. From here, users will be able to enter as well modify Log Item # for a task. This control will also display already entered Log Item # for a task. Modification of Log Item # will not be allowed for a task in other than 'Planned/ In-Progress/ Completed/ Deferred/ In-Complete' status. Unique Log Item # has to be entered for all tasks in packages having the same A/C Reg #. Log Item # entered from Task Additional Info popup will be shown in Change Status / E-Sign Off popup. User can modify Log Item # before the status change if needed.

#### Transfer Work Package

On transferring of a task with Log Item #, a check will be done to ensure uniqueness of the captured Log Item # with other tasks in packages having the same A/C Reg #. If there's any duplicate entry of Log Item # has occurred, then users will be able to modify the same after transfer from desktop.

New attribute **Log Item #** has been added in the **Manage Transfer Info** popup which will show the captured Log Item # and allow the user to modify the value. Any error packages that has Log Item # related errors will be listed under **Tasks** error count tile.

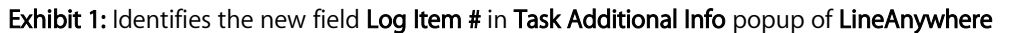

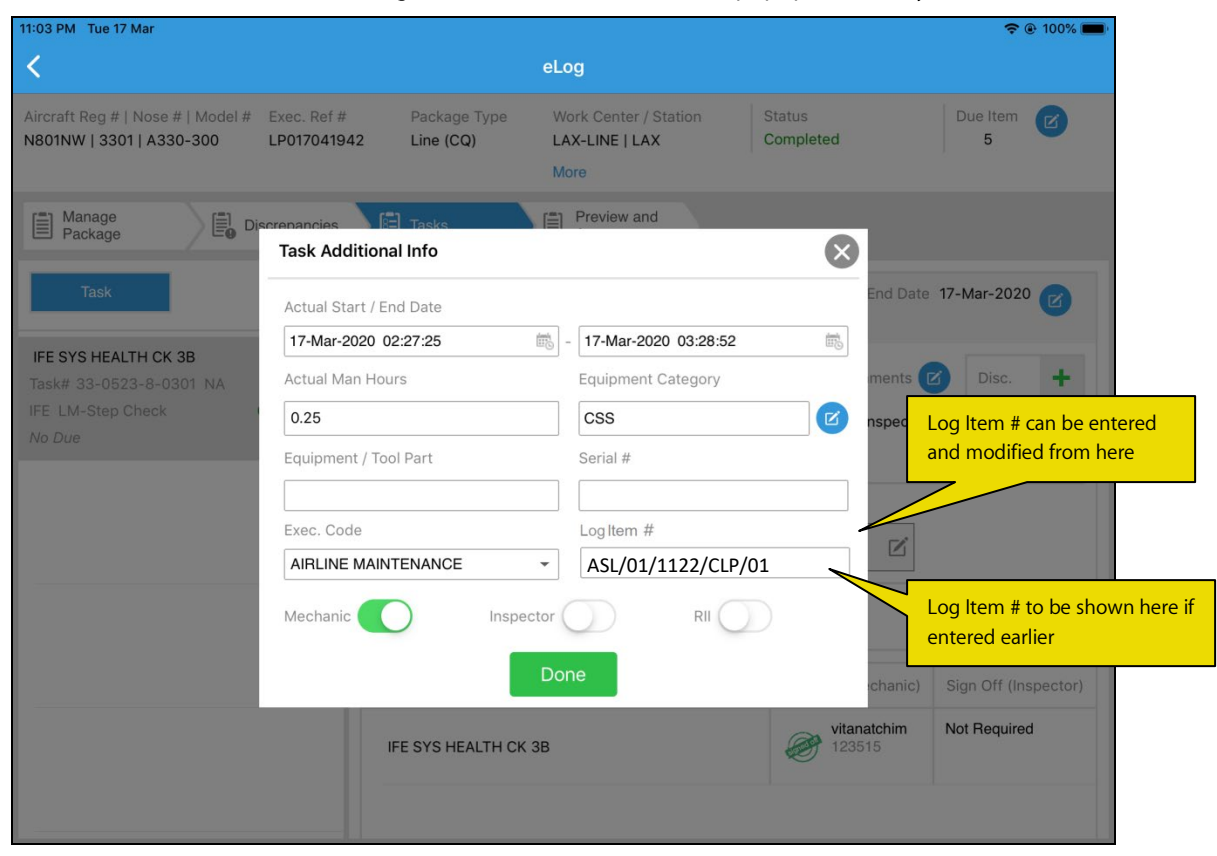

Exhibit 2: Identifies the new field Log Item # in Change Status / E-Sign Off popup of LineAnywhere

| 2:18 AM Tue 17 Mar                        |                            |                            |                           |                                                 |                                | 🗢 VPN 🕑 100% 🔲            |
|-------------------------------------------|----------------------------|----------------------------|---------------------------|-------------------------------------------------|--------------------------------|---------------------------|
| <                                         |                            |                            |                           | eLog                                            |                                |                           |
| Aircraft Reg #   No:<br>N801NW   3301   A | se #   Model #<br>\330-300 | Exec. Ref #<br>LP017041942 | Package Type<br>Line (CQ) | Work Center / Station<br>LAX-LINE   LAX<br>More | Status<br>In-Progress          | Due Item                  |
| Manage                                    | Dis                        | screpancies                | Tasks                     | Preview and                                     |                                |                           |
| C                                         | hange Status               | / E-Sign Off               |                           |                                                 |                                | $\otimes$                 |
| Task                                      | Change Status<br>Status    |                            | Actual Start /            | End Date                                        |                                | 020 🕜                     |
| IFE SYS HEAL                              | Completed                  |                            | - 17-Mar-2020 (           | 02:18:20                                        | 17-Mar-2020 02:18:39           | ii.                       |
| Task# 33-052                              | Actual Man H               | ours                       | Equipment /               | Tool Part                                       | Serial #                       | s. 🕇                      |
| No Due                                    | 0.25                       |                            |                           |                                                 |                                | +                         |
|                                           | Exec. Code                 |                            | Log Item #                |                                                 |                                |                           |
|                                           |                            |                            | ASL/01/112                | 22/CLP/01                                       |                                |                           |
| _                                         | Execution Com              | ments                      |                           |                                                 | Log Item # ca<br>modified fror | n be entered or<br>n here |
|                                           |                            |                            |                           | Done                                            |                                | (Inspector)               |
|                                           |                            |                            | IFE SYS HEALTH CK         | 38                                              | vitanatchim<br>123515          | Not Required              |
|                                           |                            |                            |                           |                                                 |                                |                           |

## ramco

#### 38 | Enhancement Notification

Exhibit 3: Identifies the new field Log Item # in View Work & Sign-Off Information screen

| k   |        | View Work & S        | ign-off Inforn           | nation             |                 |          |                  |              |                   |                    |                     | RamcoRo        | le - RAMCO | 0U 74 I   |      | +         | ?   | 0        |
|-----|--------|----------------------|--------------------------|--------------------|-----------------|----------|------------------|--------------|-------------------|--------------------|---------------------|----------------|------------|-----------|------|-----------|-----|----------|
|     | warent | ion Rof Datails      |                          |                    |                 |          |                  |              |                   | d                  | -т-уууу             |                | hh:m       | nm:s      |      |           |     |          |
|     | xecut  | ion ker Detalis      | Exec                     | ution Ref # Log ca | rd              | v        | P-013423-2020    |              |                   |                    | Stat                | us In-Progress |            |           |      |           |     |          |
|     |        |                      | Airc                     | raft Reg. # 1000   |                 |          |                  |              |                   |                    | Log                 | -              |            |           |      |           |     |          |
| - [ | Discre | pancy Information    |                          |                    |                 |          |                  |              |                   |                    |                     |                |            |           |      |           |     |          |
|     |        |                      | Dis                      | crepancy #         |                 | ▼ G      | iet Details      |              |                   | Disc               | repancy Description | nc             |            |           |      |           |     |          |
| -   | Nork E | xecution Details     | Lances and second second |                    |                 |          |                  |              |                   |                    |                     |                |            |           | _    |           |     |          |
| 44  | 4      | 1 - 5 / 5 > >>       | COCT                     | T <sub>x</sub>     |                 |          |                  |              | と目に               | JX Z İ × C         | # # W               | t∔ X All       | 1          |           | 1    |           |     | S        |
| •   | 0      | Task #               | Task Description         | Execution Status   | Task Type       | ATA #    | Sign-Off Info.   | RII Sign-Off | Addl Sign-Off     | Execution Comments | Recorded By         | Log Item #     | Job Type   | A/C Level | # PC | sition Co | te  | 4        |
| 1   | 10     | NST-013709-2020      | fuel valve leak          | Completed          | MPD             | 00-00    | Signed - Off     | N            |                   | valve changed      |                     | ASL/01/122     | Aircraft   |           |      |           |     |          |
| 2   | -      | NST-013713-2020      | TASK-1                   | In-Progress        | Non Routine     | 00-00    | Pending Mechanic | N            |                   | tested             |                     |                | Aircraft   |           |      |           |     |          |
| 6   | -      | CDP-009737-2019      | fuel valve leak          | In-Progress        |                 | 00-00    | Signed - Off     | N            |                   | 14.616             |                     |                | Aircraft   |           |      |           |     |          |
|     | 2      | DP-000358-2016       | Eabhaach                 | In-Progress        | Non Routine     | 00-00    | Pending          | N            |                   | Claffeld           | _                   |                | ALL        |           |      |           |     | 4        |
| 2   | -      | DP-000369-2016       | rgningggn                | Interogress        | Non Routine     | 00-00    | Pending          | n            |                   | Gigligio           | ·                   |                |            |           |      |           |     |          |
|     |        | 4                    |                          |                    |                 |          |                  |              |                   |                    |                     | Log Iter       | n # cap    | otured    | to b | e sho     | wn  |          |
| ew  | Comme  | ents Information     |                          | View /             | Associated Doc. | Attachme | nts              | Pr           | int Task/Discrepa | incy Card          |                     | here for       | r both t   | ask an    | d di | screp     | and | v        |
| 1   | Nork ( | Juit Sign-off Inform | nation                   |                    |                 |          |                  |              |                   |                    |                     |                |            |           |      |           |     | <u> </u> |
|     |        |                      |                          | Line # 1           |                 |          |                  |              |                   |                    | Display Opti        | Subtask leve   | <b>v</b>   |           |      |           |     |          |
|     |        |                      | Reso                     | urce Group         |                 |          |                  |              |                   |                    |                     |                |            |           |      |           |     |          |
|     |        |                      |                          |                    |                 |          |                  | Get Det      | ails              |                    |                     |                |            |           |      |           |     |          |
|     |        |                      |                          |                    |                 |          |                  |              |                   |                    |                     |                |            |           |      |           |     |          |

## ramco

#### Corporate Office and R&D Center

Ramco Systems Limited, 64, Sardar Patel Road, Taramani, Chennai – 600 113, India Office + 91 44 2235 4510 / 6653 4000 Fax +91 44 2235 2884 Website - www.ramco.com